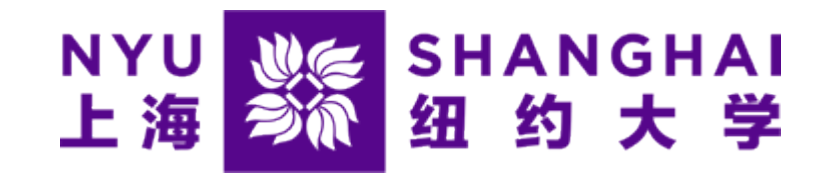

# How to Make an online payment on "eSuite."

Microsoft Edge and Firefox browsers are highly recommended

1

#### Step 1:

| NYU<br>上海<br>参派<br>新ANGHAI OFFICE OF THE<br>学生账务办公室                                                                                                    | BURSAR                      |                            | Logged in as:     | Logout 🕞 |
|----------------------------------------------------------------------------------------------------|-----------------------------|----------------------------|-------------------|----------|
| Account Make Payment Help                                                                                                    |                             |                            |                   |          |
| Announcement                                                                                                    | Student Account             | ID: xxxx                   | My Profile Setup  |          |
| Need to make an international payment via                                                                                                    | Balance                     | ¥ 0.00                     | Authorized Users  |          |
| Flywire?<br>Need to make an payment via Alipay or Wechat?<br>Visit NYU Shanghai Official Webstie for information<br>on the University Refund Schedule for Dropping<br>Courses and Important Dates and Deadlines. |                             | View Activity Make Payment | 0                 |          |
|                                                                                                    | Statements                  | 1                          | Personal Profile  |          |
|                                                                                                    | Your latest eBill Statement | View Staments              | Security Settings |          |
|                                                                                                    |                             |                            |                   |          |
|                                                                                                    |                             |                            |                   |          |
|                                                                                                    |                             | Click the "Make Payn       | nent" button      |          |

#### Step 2:

| NYU 送祭 SHANGHAI<br>上海 彩 纽约大学 | OFFICE OF THE BURSAR<br>学生账务办公室<br>yment Help                                                            |                                                                                      |                                  |                                  | Logged in as:           | Logout 🗭         |           |
|------------------------------|----------------------------------------------------------------------------------------------------|--------------------------------------------------------------------------------------|----------------------------------|----------------------------------|-------------------------|------------------|-----------|
|                              | Account Payment                                                                                          | Method                                                                               | Confirmation                     | Re                               | eceipt                  |                  |           |
|                              | Current Account Balance<br>Select 'Add' to add input amount or enter differe<br>Student Account   ¥ 0.00 | nt amount by selecting input.<br>¥ 1 Remove<br>Select input to change payment amount |                                  |                                  |                         |                  |           |
|                              | Personal Note<br>Enter a brief payment note                                                              | 1.<br>2.                                                                             | Click the blan<br>Click the "Cor | k box and<br>ntinue" b           | d fill the amo<br>utton | unt you would li | ke to pay |
|                              |                                                                                                    | <i></i>                                                                              | (S<br>F                          | tudent Account)<br>Payment Total | ¥1.00<br>¥1.00          |                  | 3         |

#### Step 3:

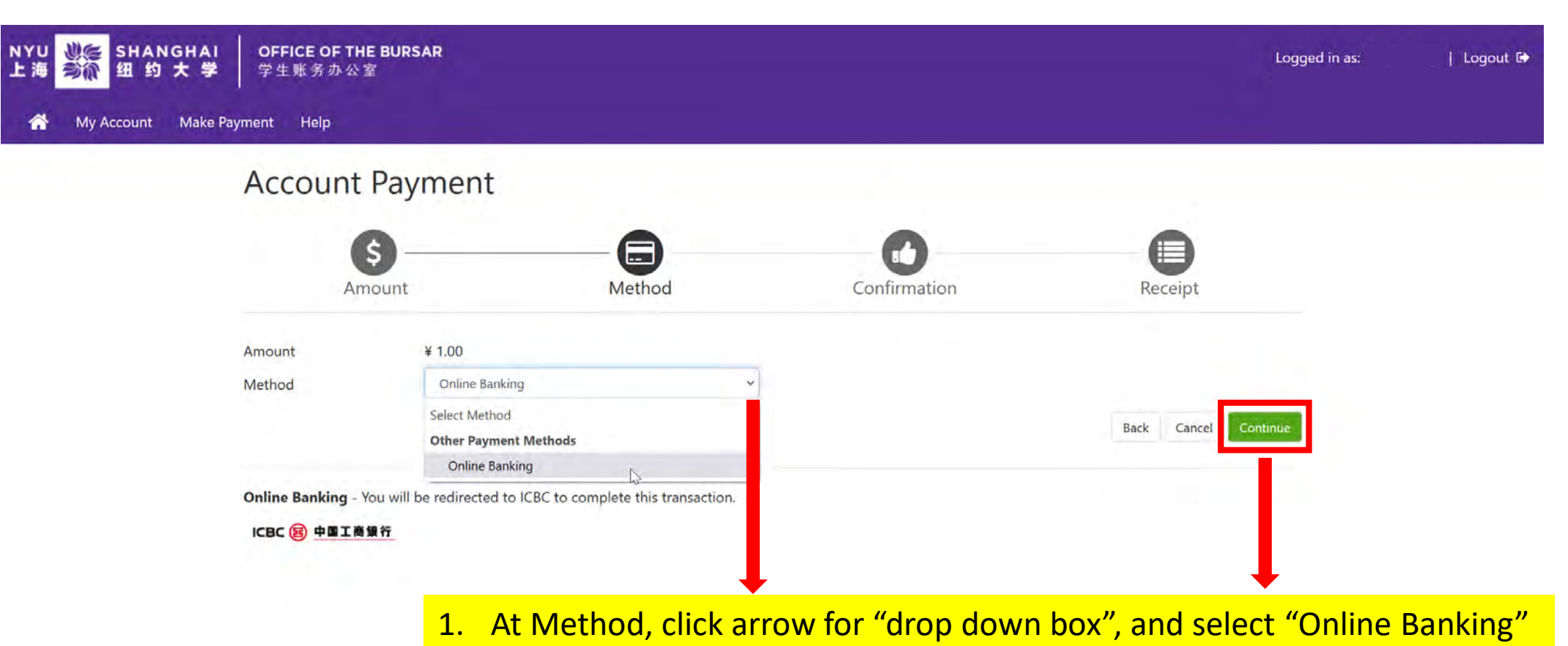

2. Click the "Continue" Button

## Step 4:

| SHANGHAI OFFICE OF THE BURSAR<br>領 約 大 学 学生账务办公室                                | Logged in as:   Logout 🚱                                 |
|---------------------------------------------------------------------------------|----------------------------------------------------------|
| My Account Make Payment Help                                                    |                                                          |
| Account Payment                                                                 |                                                          |
| Amount Method                                                                   | Confirmation Receipt                                     |
| Please review the transaction details. Clicking Continue will navigate to a new | site, where you will complete the fund confirmation.     |
| Payment Information                                                             | Paid To                                                  |
| Payment Date 3/1/22 Term Account Amount                                         | New York University Shanghai                             |
| Spring 2022 Student Account ¥ 1.00                                              | Confirmation Email                                       |
| Total Payment Amount ¥ 1.00<br>Change Amount                                    | @NYU.EDU (Primary)                                       |
| Selected Payment Method                                                         | Click the "Continue to Online Banking" to make a payment |
| Account: ICBC Change Payment Method                                             | 1                                                        |
| Payment amount:¥ 1.00<br>Payment typeOnline Banking                             |                                                          |
|                                                                                 | Back Cancel Continue to Online Banking                   |
| Once proceeding to checkout you will have 30 minutes to complete the fund       | confirmation. 5                                          |

#### Step 5:

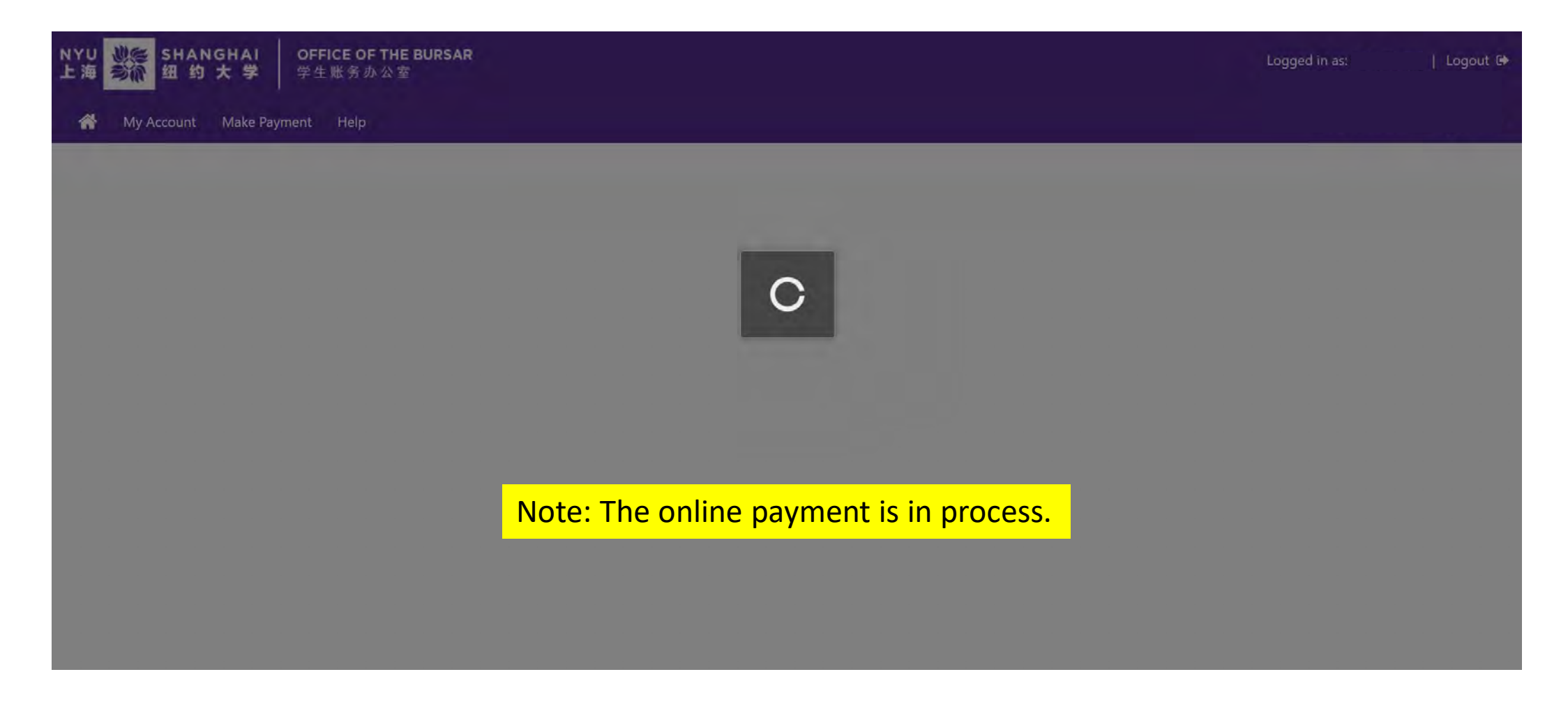

#### Step 6:

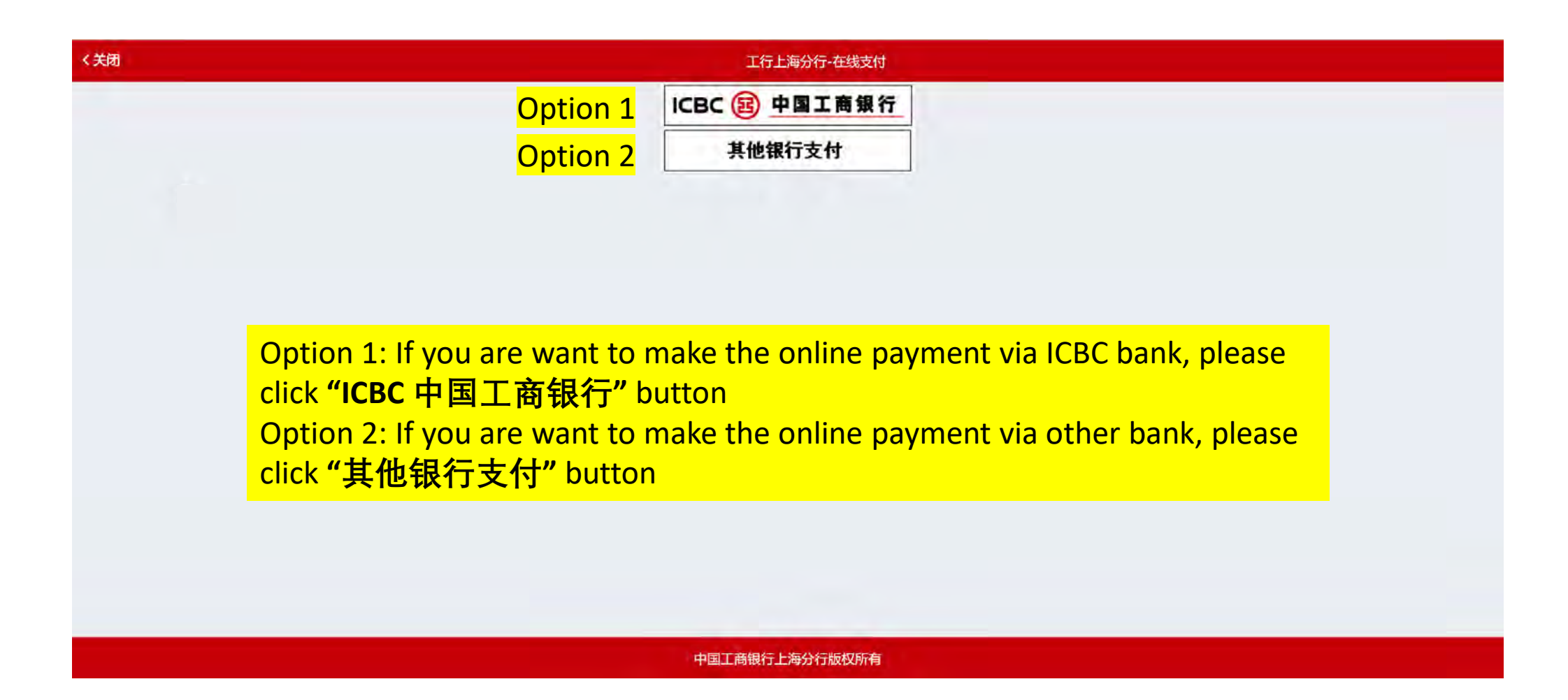

#### Step 7A: For Option 1

|                           |                             | 订单详情▲ |
|---------------------------|-----------------------------|-------|
| 商户名称: 上海纽约大学              | 商品名称: StudentAccountPayment |       |
| 订单时间: 2022-08-12 17:25:13 | 订单号: 1660296304424109       |       |

提示:您可使用与我行工银e支付绑定的手机号进行短信验证完成支付,也可使用U盾、密码器或口令卡介质进行支付验证。

| 100 | 4-  | بعبرة |
|-----|-----|-------|
| (1) | 40  |       |
| ~   | 102 |       |

| <b>持使用工行卡支付</b> |                          |
|-----------------|--------------------------|
| 卡 (账)号:         | Please choose U盾/密码器/口令卡 |
|                 |                          |

Once you click the "ICBC中国工商银行" button, the webpage will be reflected to ICBC online platform.

#### Step 7A: For Option 2

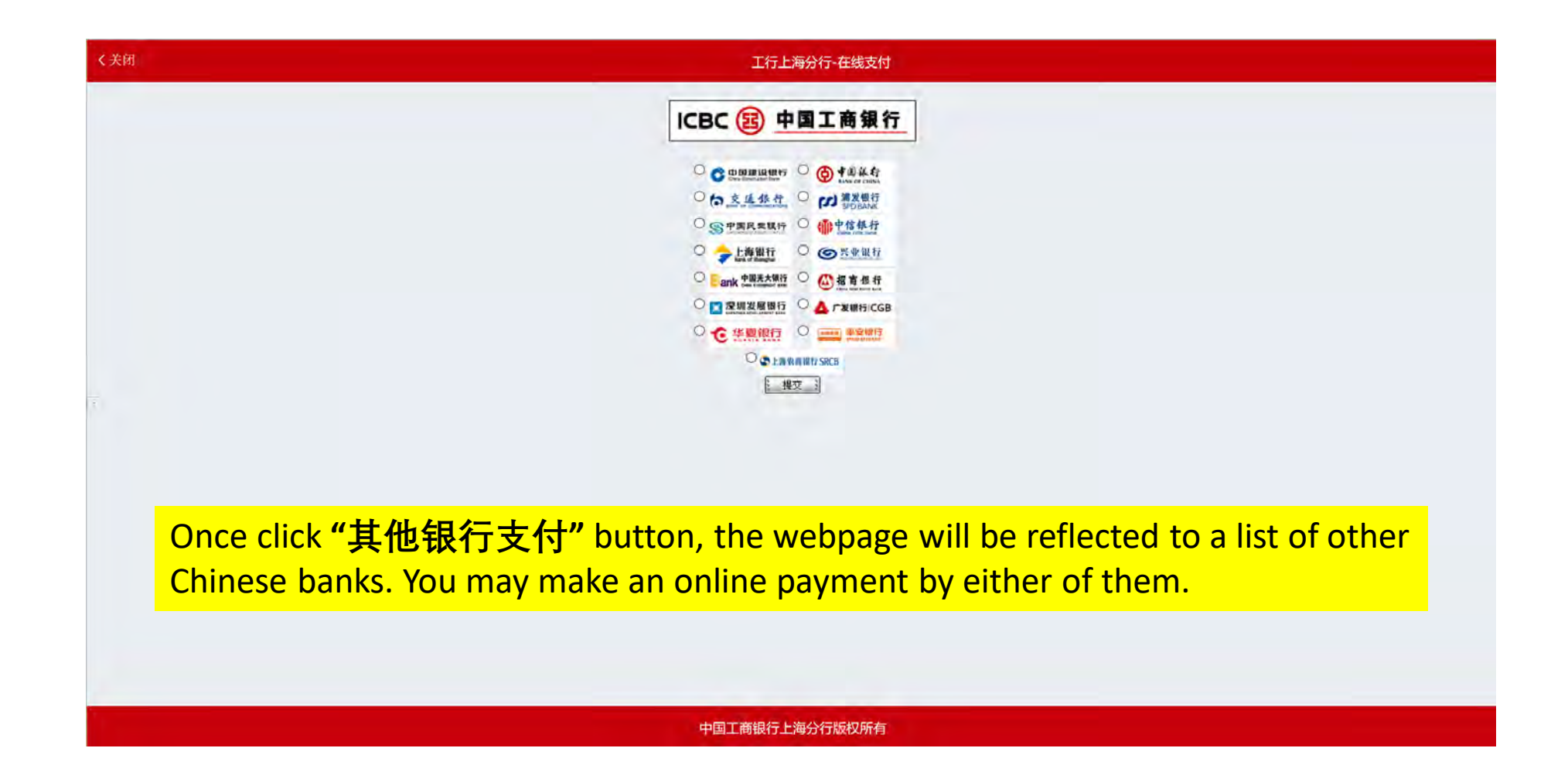

### Step 8: Please **DONOT** close the browser and wait for payment confirmation

| · 海 ジ派 纽 约 大 学 学生账务办公室       |                                                |                                                          |                               |                             |                                        |                           |  |
|------------------------------|------------------------------------------------|----------------------------------------------------------|-------------------------------|-----------------------------|----------------------------------------|---------------------------|--|
| My Account Make Payment Help | Account P                                      | ayment                                                   |                               |                             |                                        |                           |  |
|                              | Amou                                           | int                                                      | Method                        | Confirmat                   | ion                                    | Receipt                   |  |
|                              | Your payment in the payments, go to My         | amount of ¥ 0.01 was succe<br>Account > Payment History. | ssful. A confirmation email v | was sent to BZ13@NYU.EDU.   | Please print this page for             | your records. To view all |  |
|                              | Payment date:<br>Amount paid:<br>Student name: | 3/2/22<br>¥1.00                                          |                               | Paid to:<br>Account number: | New York University S<br>UNITED STATES | shanghai                  |  |
|                              |                                                |                                                          |                               |                             |                                        | Print                     |  |

Successful online payment! You will receive the confirmation to print a Receipt.

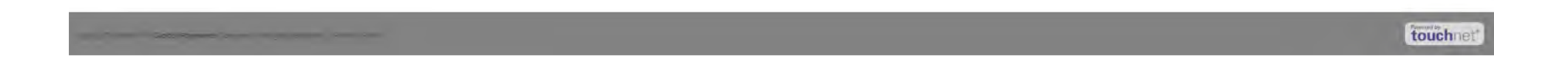